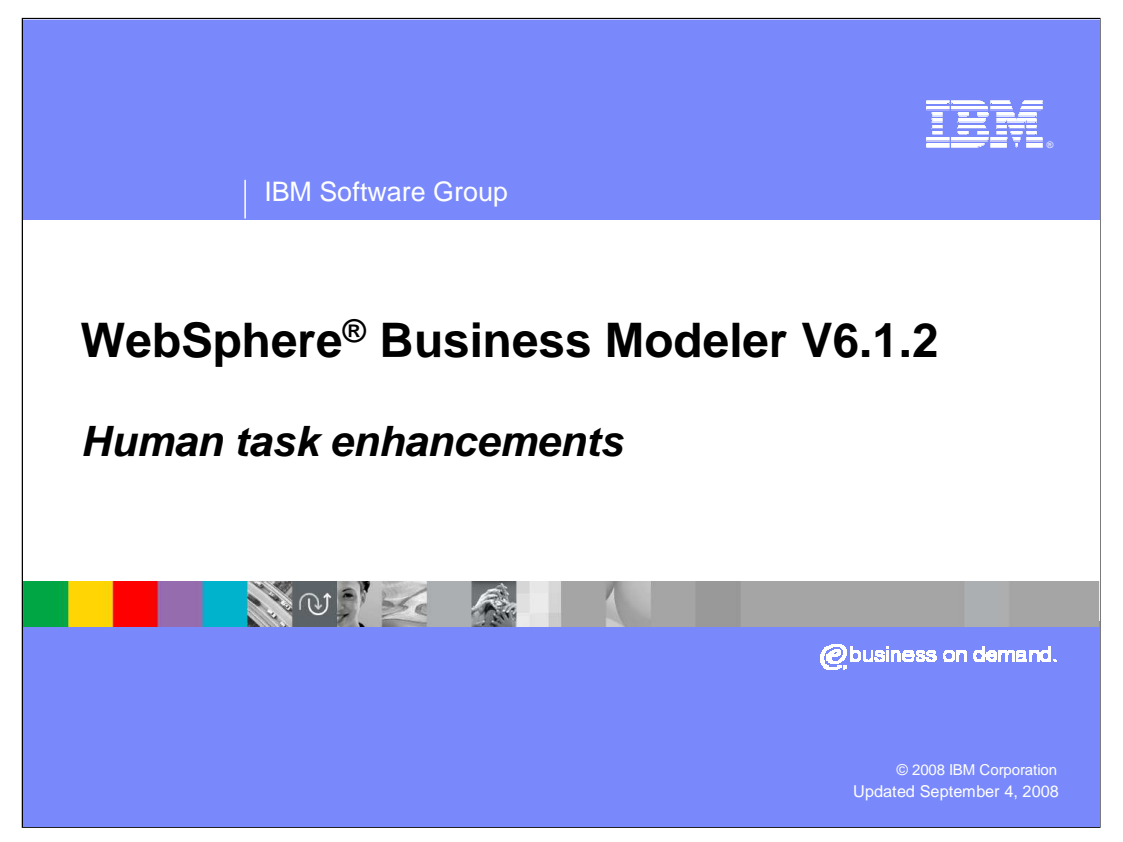

This education module will discuss the human task enhancements to the WebSphere Business Modeler for version 6.1.2

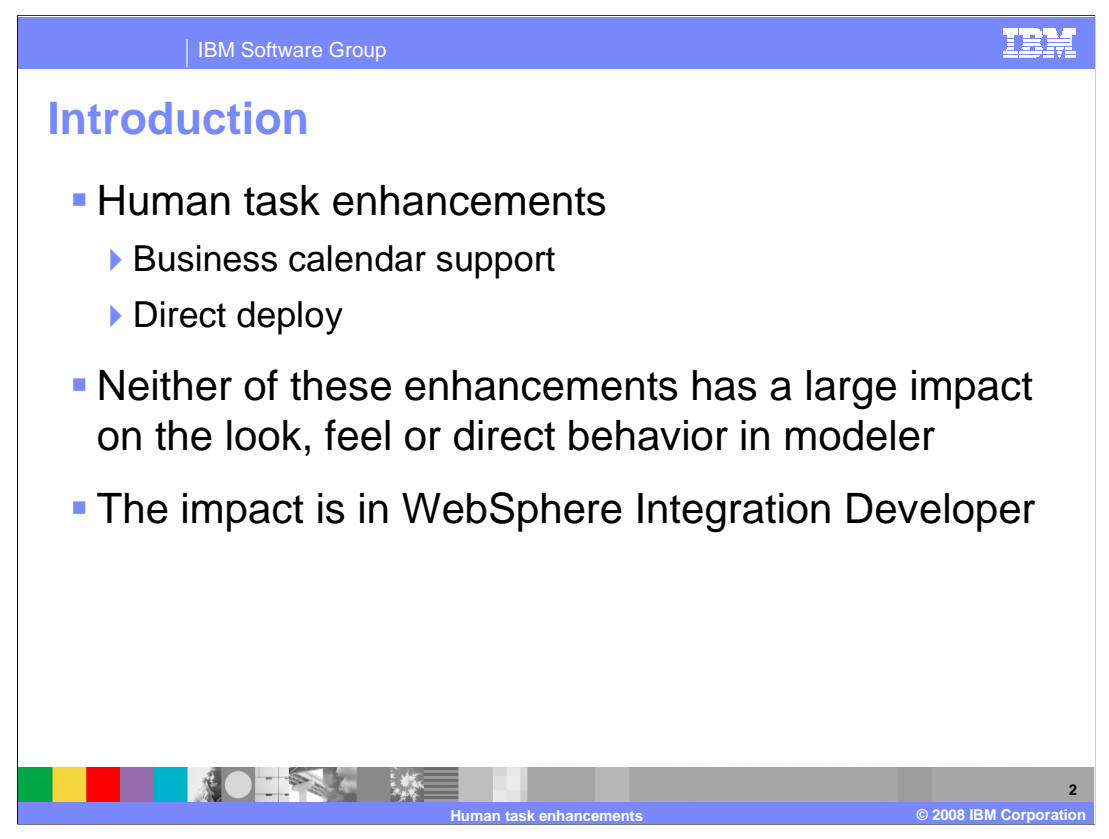

Support for human tasks was introduced in WebSphere Business Modeler 6.1. With version 6.2 several enhancement have been introduced.

One is the ability to fully use the modeler timetables when modeling for implementation.

Two is the ability to directly deploy a human centric business model to WebSphere Integration Developer 6.2 and run it without modifications.

Three is the ability to simulate human centric business models.

The first two enhancements are discussed in this presentation and human centric simulation is covered in a separate module. The enhancements discussed here are improvements to the model driven development scenario.

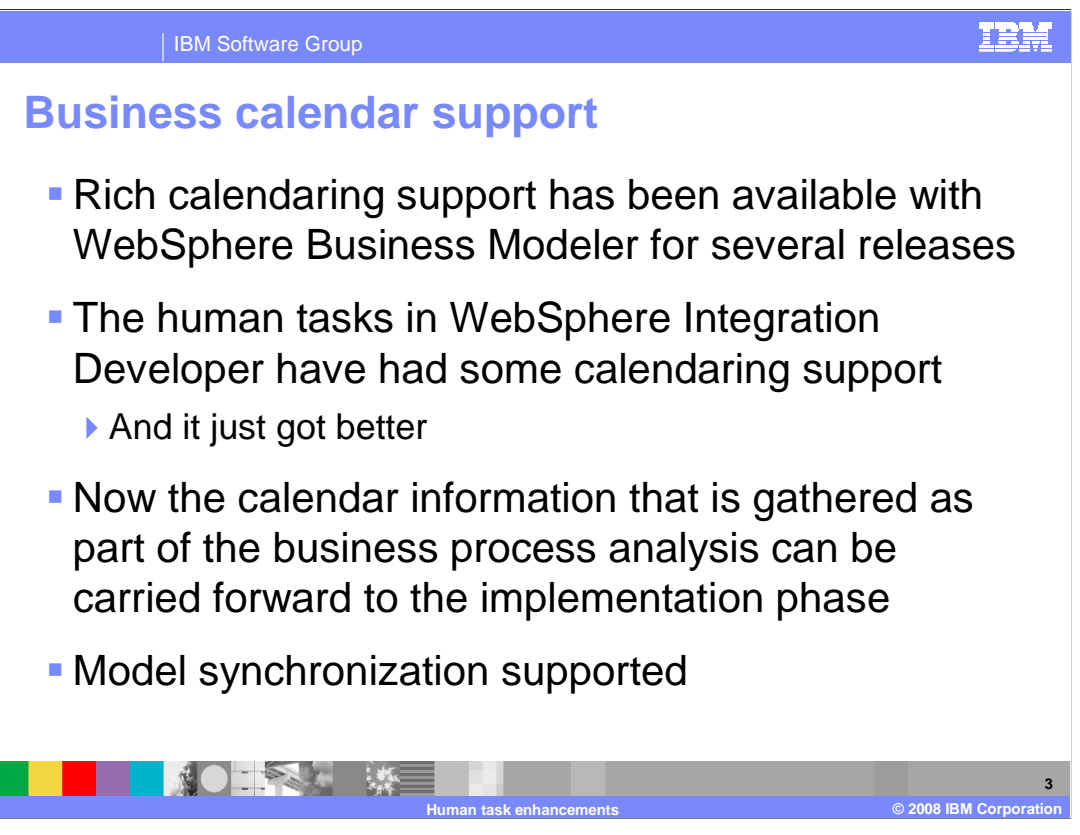

WebSphere Business Modeler provides rich calendaring support in the form of timetables. The modeler timetables are used for managing the availability resources in simulations. WebSphere Integration Developer also has calendaring support which is used with the human tasks. Until now, the calendars that were created in modeler were not used when the model was imported into WebSphere Integration Developer.

When a version 6.1.2 human centric business model with timetables associated to the human tasks is exported and then imported into WebSphere Integration Developer 6.1.2, the timetables are converted to business calendars. The business calendars in WebSphere Integration Developer 6.1.2 are fully exploited by the business process choreographer.

By having a common calendar object between WebSphere Business Modeler and WebSphere Integration Developer changes can be made on either side and be synchronized using the model synchronization features of both tools.

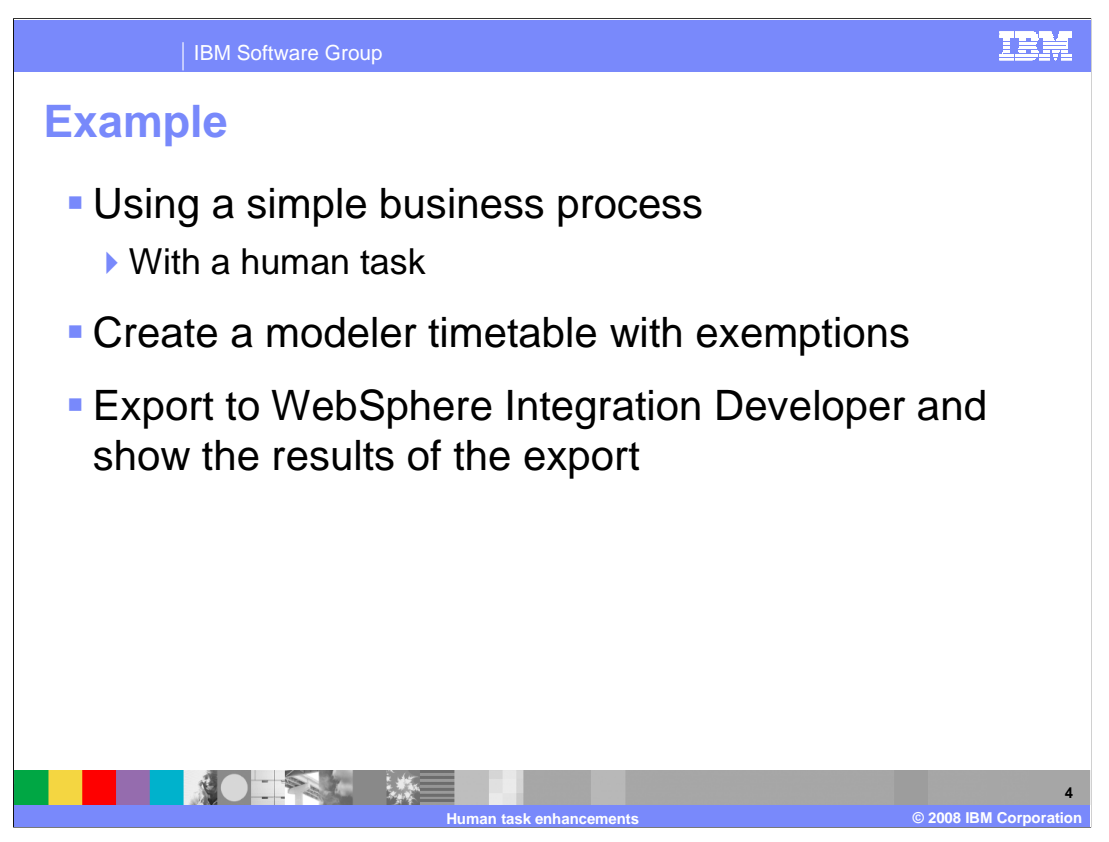

Here is a demonstration. Start with a simple human centric business process, create the timetables and then export it and then import it to WebSphere Integration Developer 6.1.2.

In WebSphere Integration Developer you'll see how the timetable elements are mapped to implementation objects.

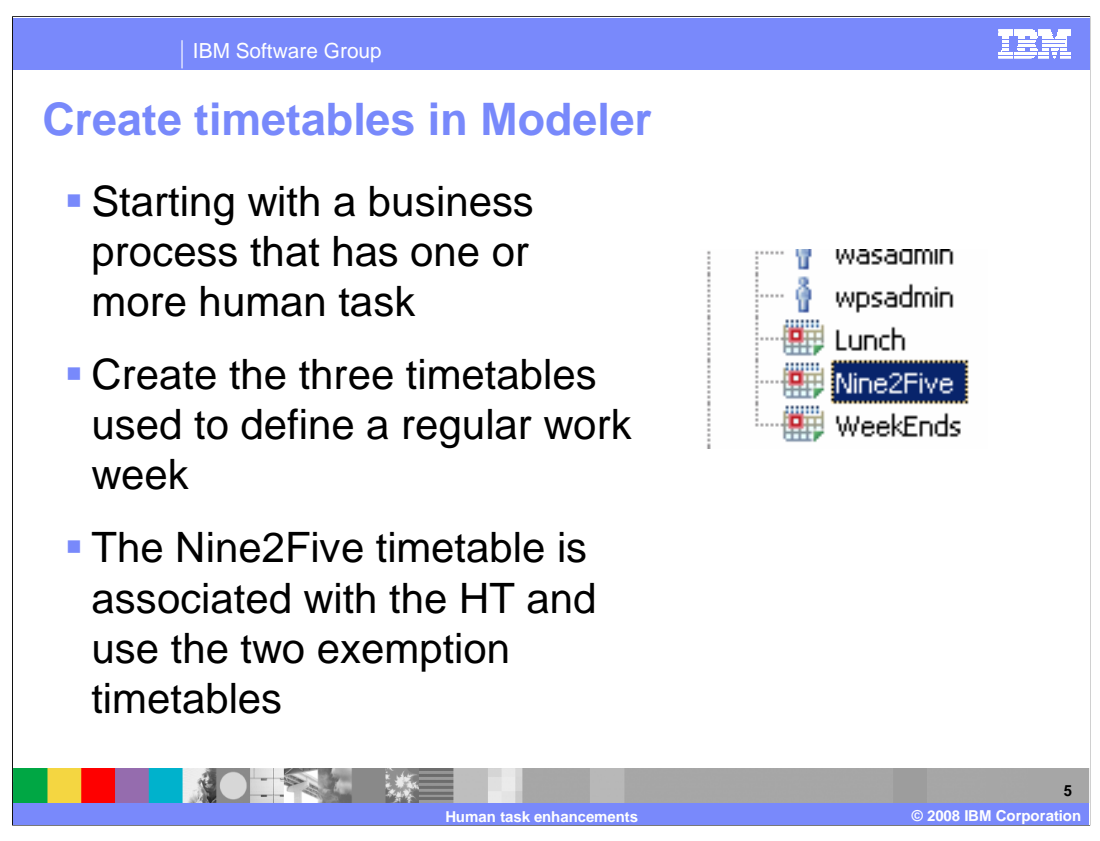

There are three timetables used to describe a typical nine to five work week. The nine to five timetable will define the entire week from Sunday to Saturday and then the lunch break and the weekend are modeled as exemptions to the nine to five timetable.

The three timetables are created independently and then the exemption tables are associated with the nine two five timetable.

| IBM Software Group                                                                                                    | IBM                         |
|----------------------------------------------------------------------------------------------------|-----------------------------|
| Nine2Five timetable                                                                                                    |                             |
| Mine2Five X      DiWeekEnds      Lunch     Nine2Five  Number of times to repeat     D     Forever                                                                                                    | · D                         |
| Repetition period     1      Days     We beginning on     Monday, June 2, 2008 12:00:00 AM     Select Time       Recurring time intervals     Selected interval details     Selected interval details     Selected interval details                                                                                                    | 1                           |
| timetable. Use the Attributes view to see a visual representation of these intervals.     Duration        • hours       • start time        Time interval        Lune       • 2006         2006                                                                                                    |                             |
| $ \begin{array}{c ccccccccccccccccccccccccccccccccccc$                                                                                                    |                             |
| Add     Itemove                                                                                                    |                             |
| Recurring time intervals   Exemption periods   Documentation  <br>im Attributes - Ni 🕄 Business Mea   Storyboard   Errors (Filter   Technical Attri   Asset Reposit   Synchronize   Simulation Co   Comparison   🖆                                                                                                    | , D                         |
| Register and the second second sec |                             |
| Minday, June 2, 2008 9:00:00 AM<br>Monday, June 2, 2008 6:00:00 PM<br>Time interval<br>Monday, June 2, 2008 12:00:00 AM                                                                                                    | +                           |
| Human task enhancements                                                                                                    | 6<br>© 2008 IBM Corporation |

When defining the nine to five timetable note that it is for a single nine hour day that repeats forever. The weekends and lunch break are modeled as exemptions to the nine to five timetable.

Also note the start time and date. You can see the graphical representation below.

| IBM Software Group                                                                                                    | IBM |
|----------------------------------------------------------------------------------------------------|-----|
| WeekEnds timetable                                                                                                    |     |
| 🔊 WeetEnds X                                                                                                    |     |
| WeekEnds                                                                                                    |     |
| Number of times to repeat     Image: Terreverting on the second second sec |     |
| Recurring time intervals Use this section to define specific time segments within this                                                                                                    |     |
| timetable. Use the Attributes view to see a visual representation of these intervals.                                                                                                    |     |
| S         M         T         W         T         E         S           1         2         3         4         5         6         [7]         8         9         10         11         12         13         14           15         16         17         18         19         20         21         22         24         25         26         27         20           29         30                                                                                                    |     |
| 1         1         1         1         1         1         1         1         1         1         1         1         1         1         1         1         1         1         1         1         1         1         1         1         1         1         1         1         1         1         1         1         1         1         1         1         1         1         1         1         1         1         1         1         1         1         1         1         1         1         1         1         1         1         1         1         1         1         1         1         1         1         1         1         1         1         1         1         1         1         1         1         1         1         1         1         1         1         1         1         1         1         1         1         1         1         1         1         1         1         1         1         1         1         1         1         1         1         1         1         1         1         1         1         1         1         1                                                                                                            |     |
| Recurring time intervals Exemption periods Documentation                                                                                                    |     |
| 🕞 Attributes - W 🛛 Dusiness Meas   Storyboard   Errors (Filter m   Technical Attri   Asset Reposito   Synchronize   Simulation Con   Comparison   🙄 🗌<br>@ 9                                                                                                    |     |
| Time interval<br>Saturday, June 7, 2008 1:00:00 AM<br>Minday, June 9, 2008 1:00:00 AM                                                                                                    |     |
| Time interval                                                                                                    |     |
|                                                                                                    | 7   |

Notice the starting day is June 7th, the first Saturday after the start of the nine to five timetable. The repetition is every seven days, forever. The start time is one AM.

The graphical representation provides easy verification of all the settings.

| IBM Software Group                                                                                                    | IBM            |
|----------------------------------------------------------------------------------------------------|----------------|
| Lunch timetable                                                                                                    |                |
| 🗊 WeekEnds 📑 Lunch 🗙 🗖 🗖                                                                                                    |                |
| Unch                                                                                                    |                |
| Number of times to repeat 0 Forever                                                                                                    |                |
| Repetition period 1 🔔 Days V Beginning on Monday, June 2, 2008 12:00:00 AM Select Time                                                           |                |
| Recurring time intervals Selected interval details                                                                                               |                |
| Use this section to define specific time segments within this timetable. Use the Attributes view to see a visual Duration 1 hour Select Duration |                |
| representation of these intervals.  O Start time                                                                                                 |                |
| Time interval June 💌 2006 📥                                                                                                    |                |
| S         M         T         W         T         F         S           1         [2]         3          4          5          6           7     |                |
| 8 9 10 11 12 13 14<br>15 16 17 18 19 20 21                                                                                                    |                |
| 22         23         24         25         26         27         28           29         30                                                     |                |
|                                                                                                    |                |
| Add Remove                                                                                                    |                |
|                                                                                                    |                |
| Recurring time intervals [Exemption periods ] Documentation                                                                                      |                |
| Comparison Comparison Comparison Comparison                                                                                                    |                |
| <b>Q Q</b>                                                                                                    |                |
| Time interval                                                                                                    |                |
| Monday, June 2, 2008 1:00:00 PM<br>Monday, June 2, 2008 2:00:00 PM                                                                               |                |
| Time interval                                                                                                    |                |
| Monday, June 2, 2008 2:00:00 AM Tuesday, June 3, 2008 12:00:00 AM Wednesday, June 4, 2008 12:00:00 AAThursday, June 5, 2008 12:00:00 AM          |                |
|                                                                                                    |                |
| Human task enhancements © 2008                                                                                                    | BM Corporation |

Next create the lunch timetable.

Note that it also repeats everyday forever, but the start time and duration are different.

| IBM Software Group                                                                                                    |                                                                                                    | IBM                       |
|----------------------------------------------------------------------------------------------------|----------------------------------------------------------------------------------------------------|---------------------------|
|                                                                                                    | ptions                                                                                                    | 1                         |
| Nine2Five                                                                                                    |                                                                                                    |                           |
| Exemption periods                                                                                                    | Selected exemption period details                                                                                                    |                           |
| Use this section to add periods when the timetable does not apply.                                                                                     | Details of the selected exemption period.                                                                                                    |                           |
| WeekEnds<br>Lunch                                                                                                    | Number of times to repeat.          Image: Conserver         Repetition period         Image: Conserver         Beginning on         Monday, June 2, 2008 12:00:00 AM         Edit Exemption Period |                           |
| Recurring time intervals Exemption periods Documentation                                                                                               |                                                                                                    |                           |
| 🕞 Attributes - Nin 🕴 Business Meas Storyboard Errors (F                                                                                                | illter m Technical Attri Asset Reposito Synchronize Simulation Con Comparison 🖆 🗖                                                                                                    |                           |
| Q Q                                                                                                    |                                                                                                    |                           |
| Time interval<br>Monday, June 2, 2008 1:00:00 PM<br>Monday, June 2, 2008 2:00:00 P<br>Time interval<br>Monday, June 2, 2008 2:00:00 AM Tuesday, June 3 | 1<br>M<br>3, 2008 12:00:00 AM Wednesdey, June 4, 2008 12:00:00 ANThursdey, June 5, 2008 12:00:00 AM                                                                                                 |                           |
|                                                                                                    | n task enhancements ©                                                                                                    | 9<br>2008 IBM Corporation |

Finally the nine to five timetable is completed by adding the exemptions. The exemptions represent the time period when the nine to five timetable is not in effect. Where the exemption period coincides with the nine to five time period the color is changed to red.

| IBM Software Group                                                                                                    | IBM      |
|----------------------------------------------------------------------------------------------------|----------|
| Associate the timetable with the human task                                                                                                    | <b>K</b> |
| Based on<br>ISExecutive                                                                                                    |          |
| 10,0% Yes Application Approve Executive Application                                                                                                    |          |
| Diagram         Specification         Visual Attributes         Page Layout         Technical Specification           Image: Attributes         Approve Executive S         Business Measures         Errors (Filter matched 0 of 0 ite         Technical Attributes View         Asset Repositories         Synchronize           General         Cost and Revenue         Duration         Inputs         Outputs         Forms         Primary Owner         Additional Resources         Escalations         Organizations         Classifiers           The timetables for this human task define when people work on it.         Technical Attributes View         Accelerations         Organizations         Classifiers |          |
| Timetables     Timetable details       Nine2Five     To open the timetable editor and make changes to the timetable, click Edit.       Number of times to repeat     0       0     Forever       Repetition period     1       1     Days                                                                                                    |          |
| Add Remove                                                                                                    | 10       |

Next, the timetable is associated with a human task using the attributes, general tab. Just add the timetables you need. In this case there is only one. The exemptions are contained in the nine to five timetable.

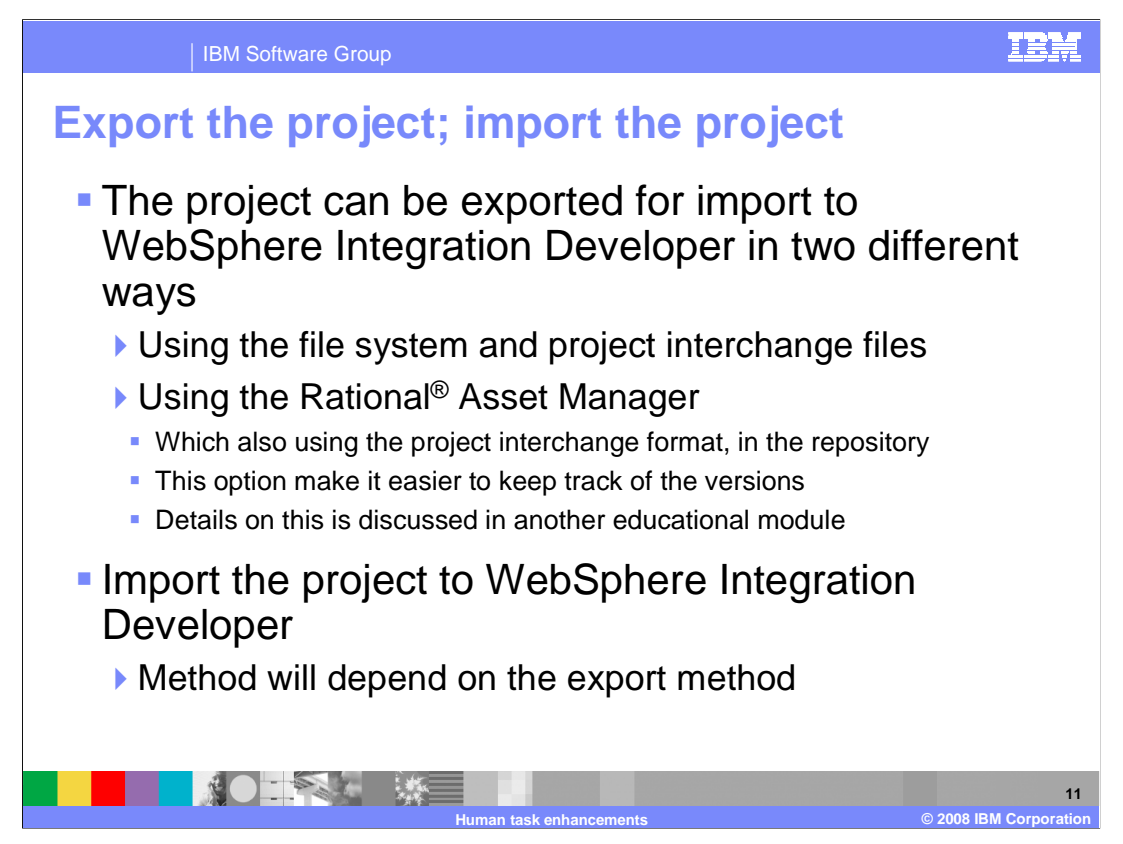

Everything up to this point should be familiar to an experienced business modeler that uses WebSphere Business Modeler. What is really new is how this information is carried over to WebSphere Integration Developer and represented there.

Export the business modeling project by exporting as a project interchange file or add it to the Rational Asset Manager.

Import the project interchange file into WebSphere Integration Developer or retrieve it using the Rational Asset Manager.

|                  | IBM Software Gro                | up                                                                                                    | IBM                 |
|------------------|---------------------------------|----------------------------------------------------------------------------------------------------|---------------------|
| Loca             | te the ass                      | ociation with the timetable                                                                                                    |                     |
| In t<br>do-      | he properties<br>task           | of the "Approve Executive Application"                                                                                                    | to-                 |
| ▶ S              | elect the duratior              | n tab                                                                                                    |                     |
| ► A              | specific calenda                | r type is created for each human task that will u                                                                                                    | use it              |
| ► T              | his is a wrapper                | class                                                                                                    |                     |
| Build Activities | Properties × Problems Ser       | vers Asset Repositories Assets Asset Search                                                                                                    |                     |
| Description      | 🚮 To-do Task - Hiring           | _ApproveExecutiveApplication                                                                                                    |                     |
| Details          | <u>⊂</u> alendar type:          | kecutiveApplication_Calendar {http://HR%20Hiring/Processes/Hiring/ApproveExecutiveApplication                                                                                                    | in_Calendar}        |
| Duration         | Duration until task is overdue: | 0                                                                                                    |                     |
|                  | Duration until task is geleted: | O       Image       Days       O       Image       Minutes       O       Image       Seconds         O       Image       Days       O       Image       Hours       O       Image       Seconds         O       Image       Days       O       Image       Hours       O       Image       Seconds |                     |
|                  |                                 | Human task enhancements @ 2008 IF                                                                                                    | 12<br>M Corporation |

Inspecting the human task in WebSphere Integration Developer reveals that the duration for the human task is specified by a business calendar. A specific calendar type is created for each human task that will use the business calendar. It is a wrapper class that is specific to this human task.

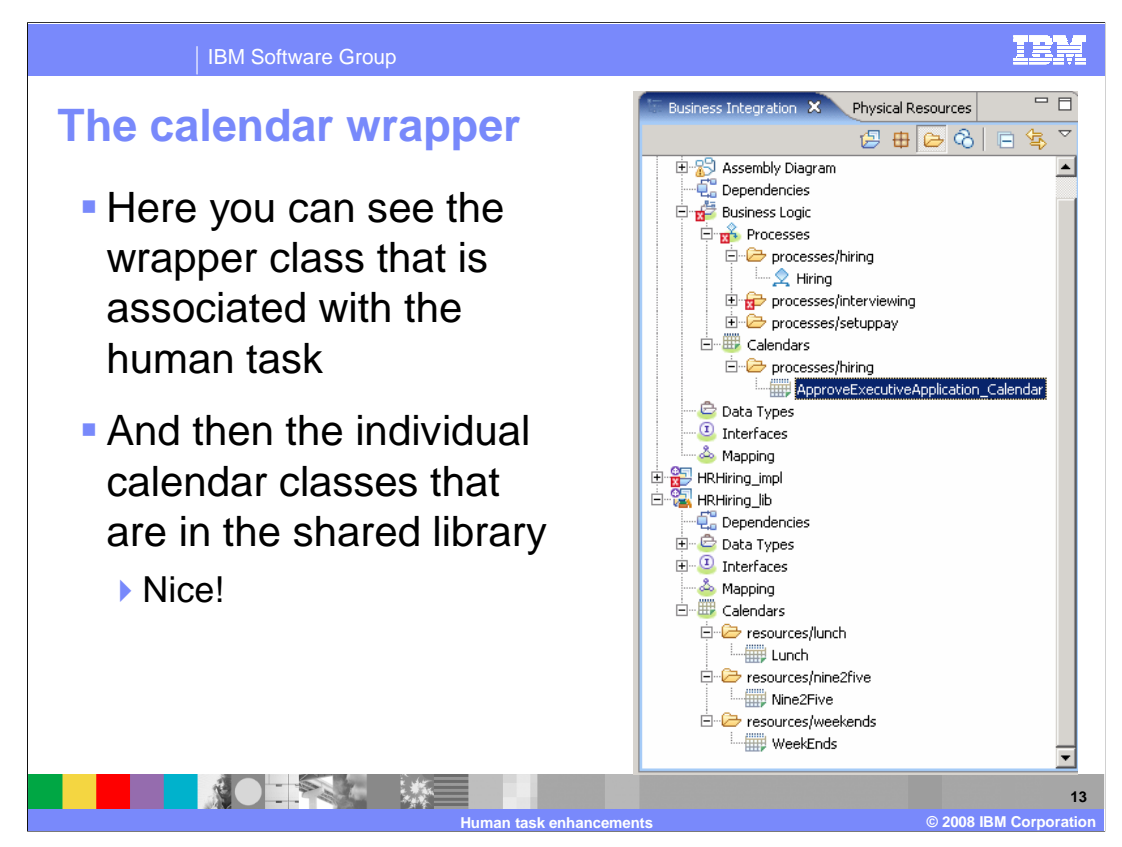

To understand the wrapper class, expand the business process module and expand the Calendars folder. This is where the wrapper class is located.

Also expand the library module that is associated with the business process module. This is where the three timetables get mapped to the business calendars. These are the business calendars wrapped by the wrapper class. To see how this is done, open the wrapper class.

| IBM Software Group                                                                                                    |
|----------------------------------------------------------------------------------------------------|
| Inspecting the Nine2Five calendar         Image: Hiring_ApproveExecutiveApplication         Image: Hiring_ApproveExecutiveApplication                                                                                                    |
| General Details for the Selected Time Interval Schedule the available period                                                                                                    |
| Time Intervals       Time interval         Select a time interval to modify or add a new one       Add Interval         Schedule:       Daily       Show the examples         Sigle Exclude WeekEnds (http://HR%20Hiring/Reso       Add Interval         Bigle Exclude Lunch (http://HR%20Hiring/Reso       Add Exception         Duplicate       Begins On:       Monday, June 2, 2008       10:00:00 AM         Include Calendar       Duration:       9 hr         Exclude Calendar       Every:       1       Day(s)         Remove       Repeat forever                                                                                                    |
| Build Activities       Properties       Servers       Assets       Assets       Assets       Assets       Image: Comparison of the comparison of the com |
| Human task enhancements © 2008 IBM Corporati                                                                                                    |

There are several things to notice here.

•First, you can see that the nine to five calendar is composed of a time interval and two exemptions or excludes as they say in WebSphere Integration Developer.

•Next you can see that the interface is different but similar. You can see that all the same information is there.

•The time interval, circled in red, is off. The start time is off by one hour. This is due to differences in the way the time zone is managed in WebSphere Business Modeler and WebSphere Integration Developer. Taking into account the time zone offset and then it looks like it is really a nine to six calendar. It still specifies an eight hour work day with a one hour lunch, but perhaps a better name is in order, for example, Normal Work Day.

Although the integration developer can make changes here and use the model synchronization feature to provide the changes back to the business model, it is recommended that the timetables be managed by the business analyst, using business modeler.

The changes can then be merged into the implementation model during the next model synchronization.

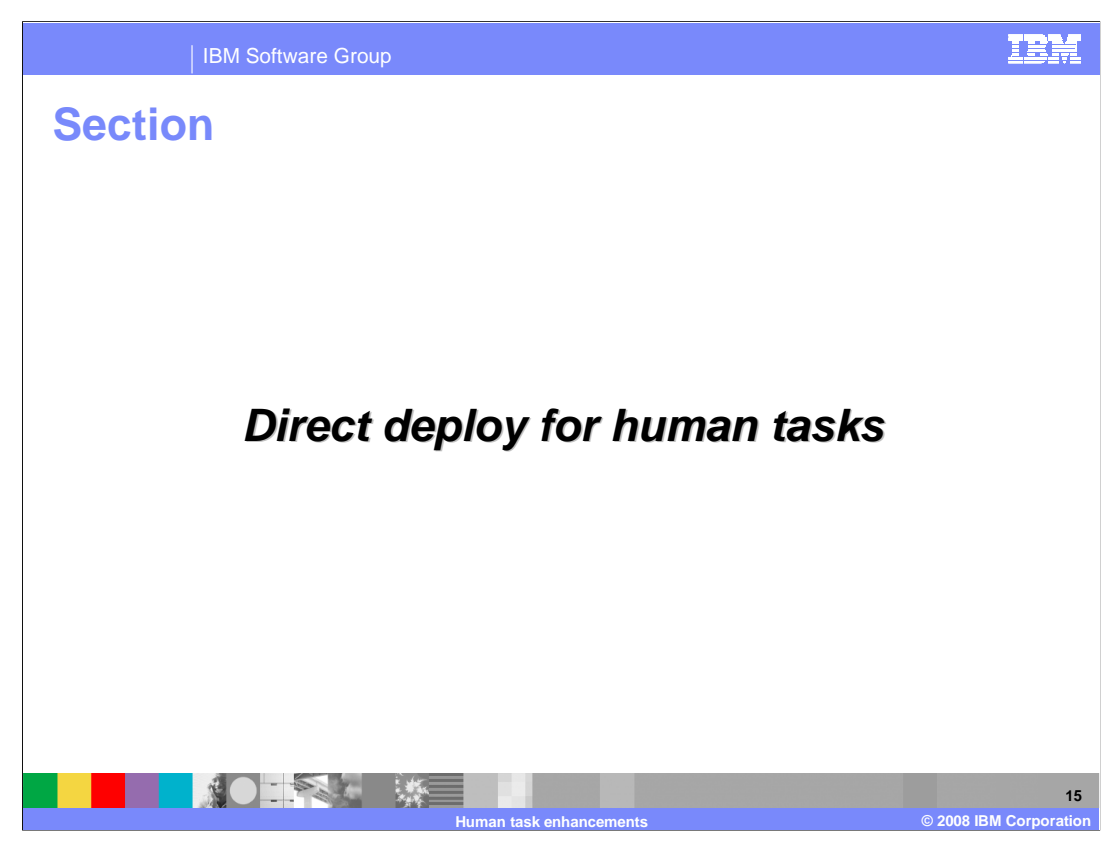

This next section will discuss the new direct to deploy for human tasks.

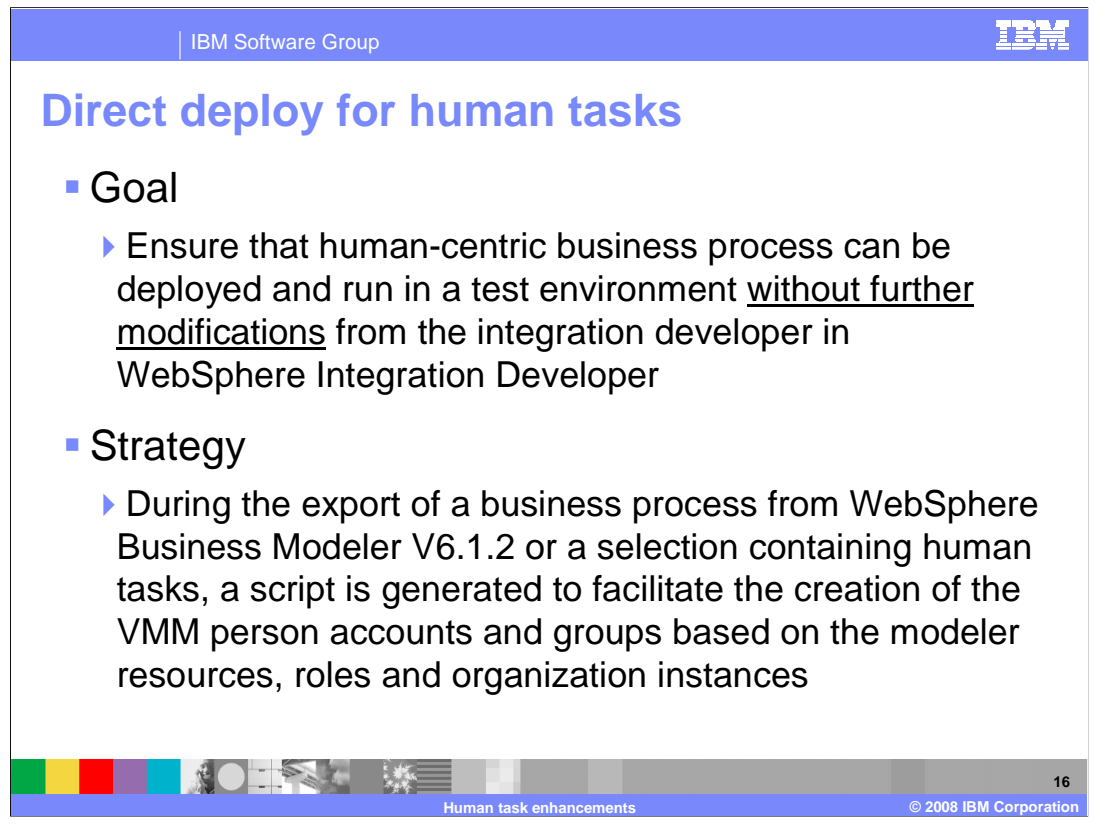

The goal of the direct deploy feature is stated here. It is to make testing of a human centric business process easier. Before this feature became available the integration developer had to create a user registry, populate it with users and groups and make sure that the proper associations were made between the users and groups, and the human tasks. It was a lot of work.

Now that the human resources and timetables that are modeled in WebSphere Business Modeler have full counter parts in WebSphere Integration Developer, it's possible to generate and deploy all the "user registry" information for the WebSphere Integration Developer unit test client.

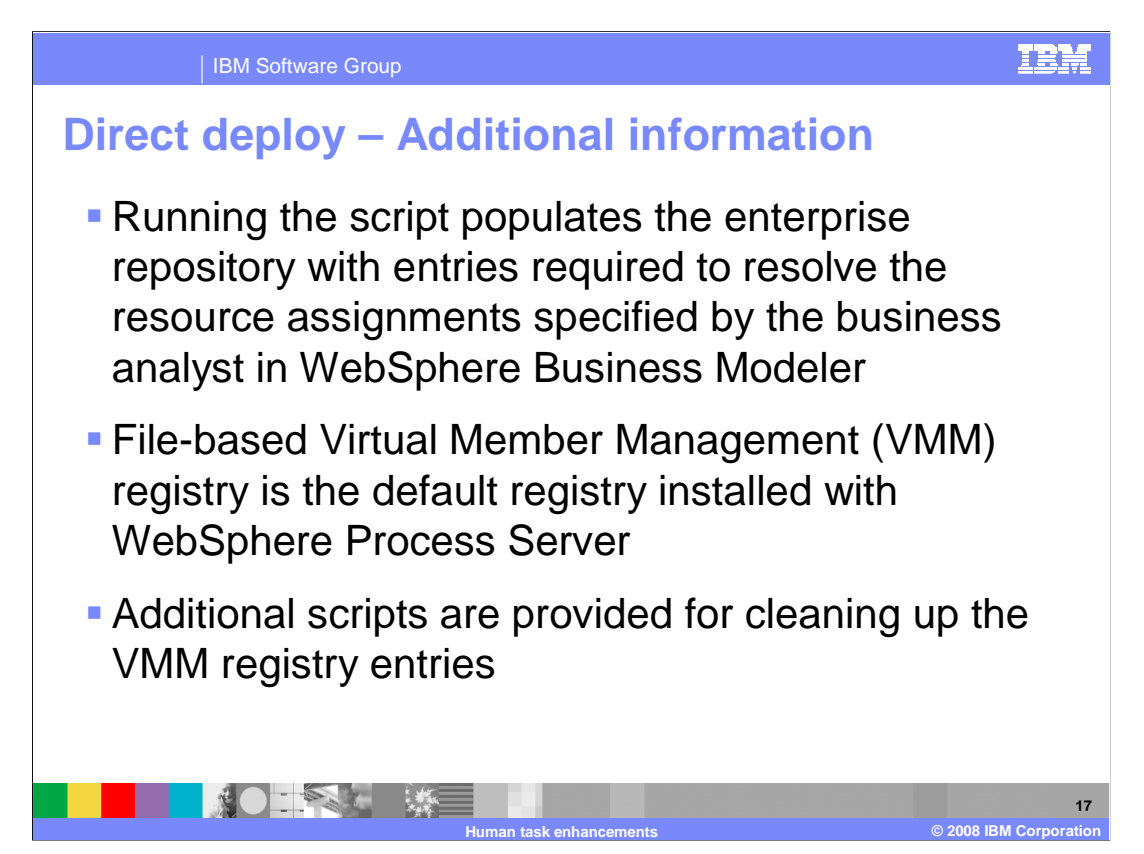

The scripts populate and clean up the "user registry" are automatically created for you. You can choose to use them or not.

This feature does depend on having a complete human resource model that is associated with the human tasks. That is to say, the users and groups must be defined in modeler and associated with the human tasks before exporting to WebSphere Integration Developer.

Another nice aspect of this feature is that the scripts to remove all the entries from the "user registry" are also provided. This is very helpful when doing development and testing.

Overall it is a very nice first experience.

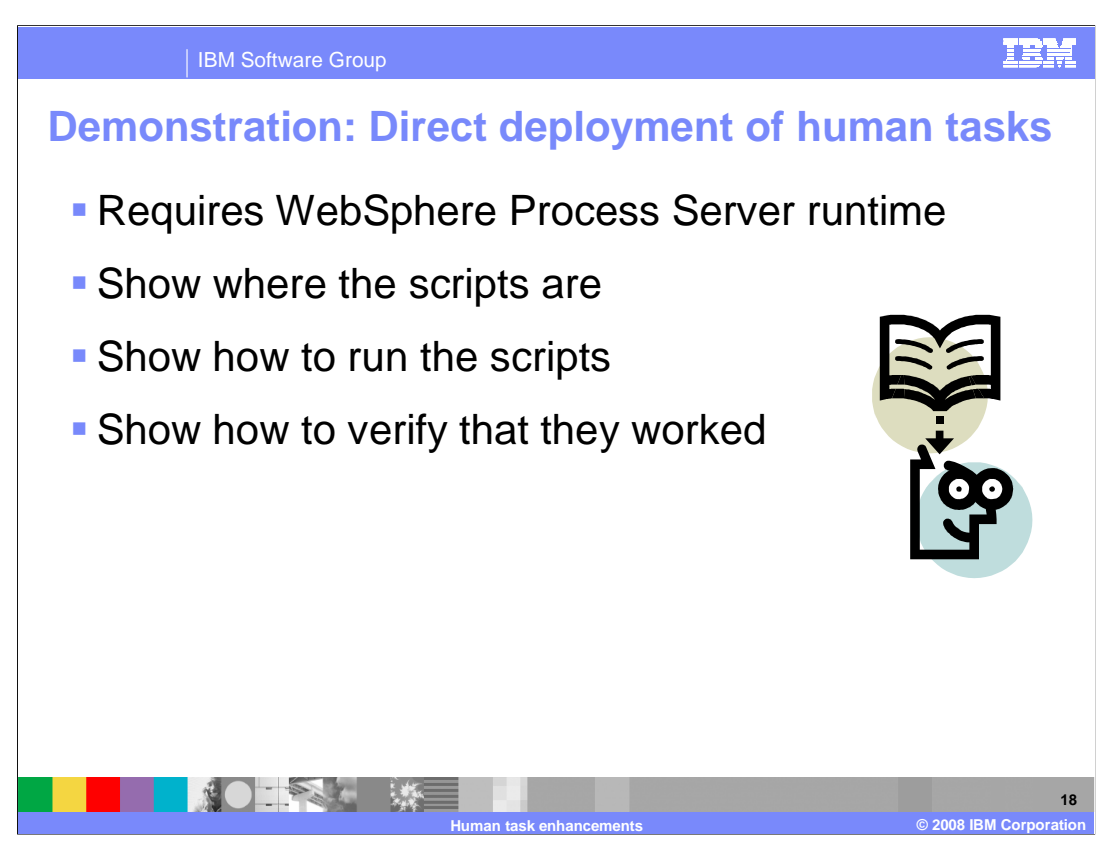

The next few slides will demonstrate how the direct deployment of human tasks works. The first you'll need is a runtime server to deploy to. This is typically the unit test client in WebSphere Integration Developer.

Next you see where the scripts are located and how to run them from WebSphere Integration Developer.

Then you'll verify that the scripts did what they were supposed to do.

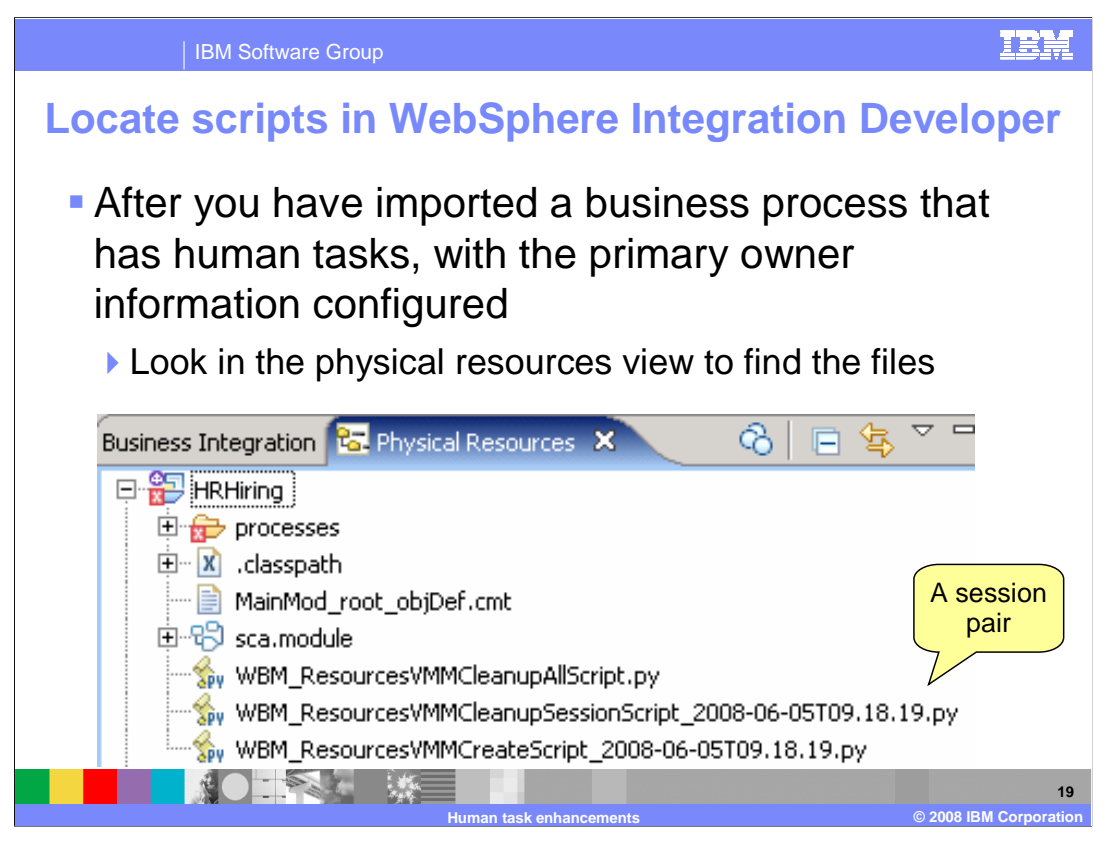

To locate the scripts in WebSphere Integration Developer 6.1.2, open a Physical Resources view and you should see them in the root of the business logic module. They are identified with the WBM\_ prefix and the .py file extension.

In the case shown here there are three scripts. Notice that the create and cleanup session scripts are linked by the time-date stamp. It can be that there are multiple imports, each representing a session. If you want to clean up only the artifacts related to a single session you can. Otherwise you can clean up everything with the cleanup all script.

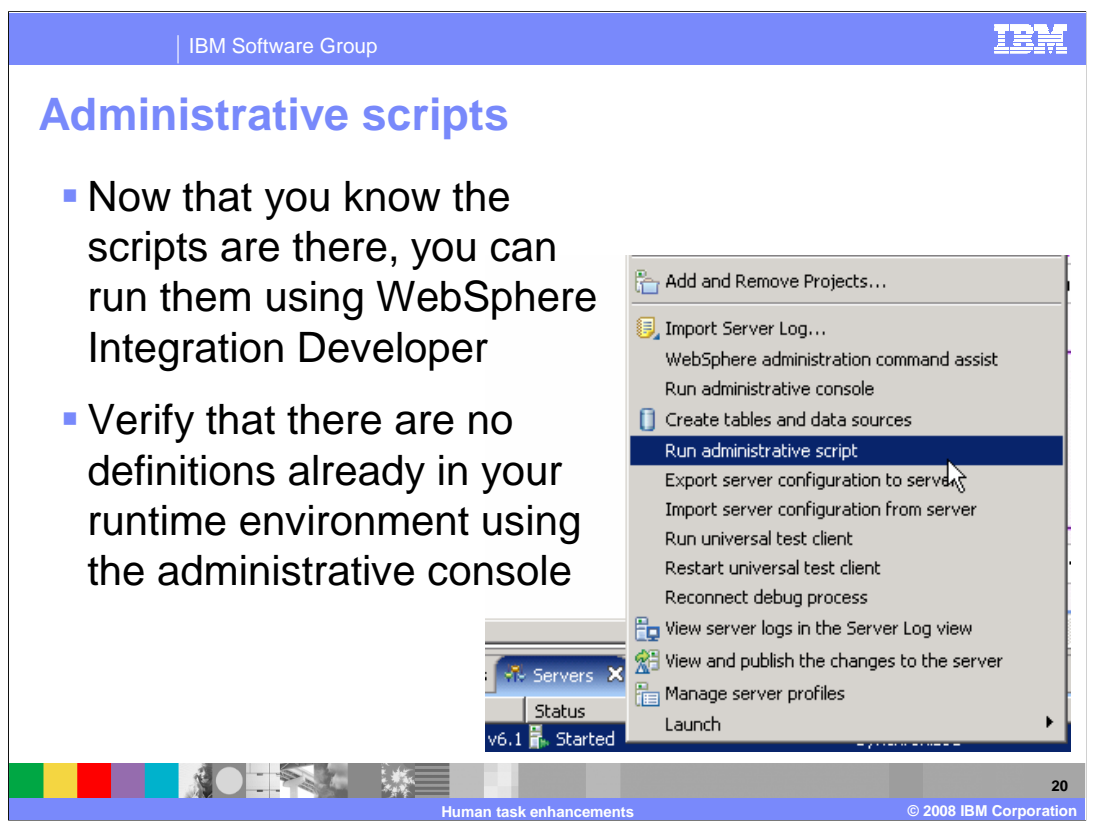

Once the scripts have been located, that can be run using the 'Run administrative script' option off the server pop-up menu. The server should be up and running and the application does not need to be deployed at this time.

Running the scripts should be done before adding the applications since they will create the resources that the applications depend on.

To verify that there are not any conflicting definitions already in the "user registry", use the adminconsole to view the users and groups.

| IBM Softwar                                                                                                    | e Group                                                                                                    |
|----------------------------------------------------------------------------------------------------|----------------------------------------------------------------------------------------------------|
| Running the                                                                                                    | scripts                                                                                                    |
| Run in the<br>workspace                                                                                             | Run an administrative script Modify attributes and launch.   Image: Stript section, the selection                                                                                                    |
| <ul> <li>Specify<br/>user ID<br/>and<br/>password</li> <li>The radio<br/>button<br/>must be<br/>selected</li> </ul> | Name:       Run an administrative script         Image:       Scription         Administrative Script       Image:         Administrative Script       Image:         Workspace       Itele System         Variation       Variation         Scripting runtime:       VebSphere Process 5         WebSphere grofile:       Image:         Scripting runtime:       VebSphere Process 5         Security       Image:         Security       Sca.modulex         Security       Sca.modulex         Image:       Image:         Security       Image:         As defined in scap-ellent.props or sas.       Image: |
|                                                                                                    | User_[D: admin 0K Cancel<br>Pagsword; *****                                                                                                    |
|                                                                                                    | Example 21                                                                                                    |

Selecting the 'Run administrative script' option will invoke a dialog where you can enter the information required to run the script. This is the location of the script, which is the workspace and the security information.

Locating the script is straightforward. The security information is a little trickier. If you have security on, then you need to select the 'specify' radio button.

Finish the dialog and the script will run, logging information to the system console.

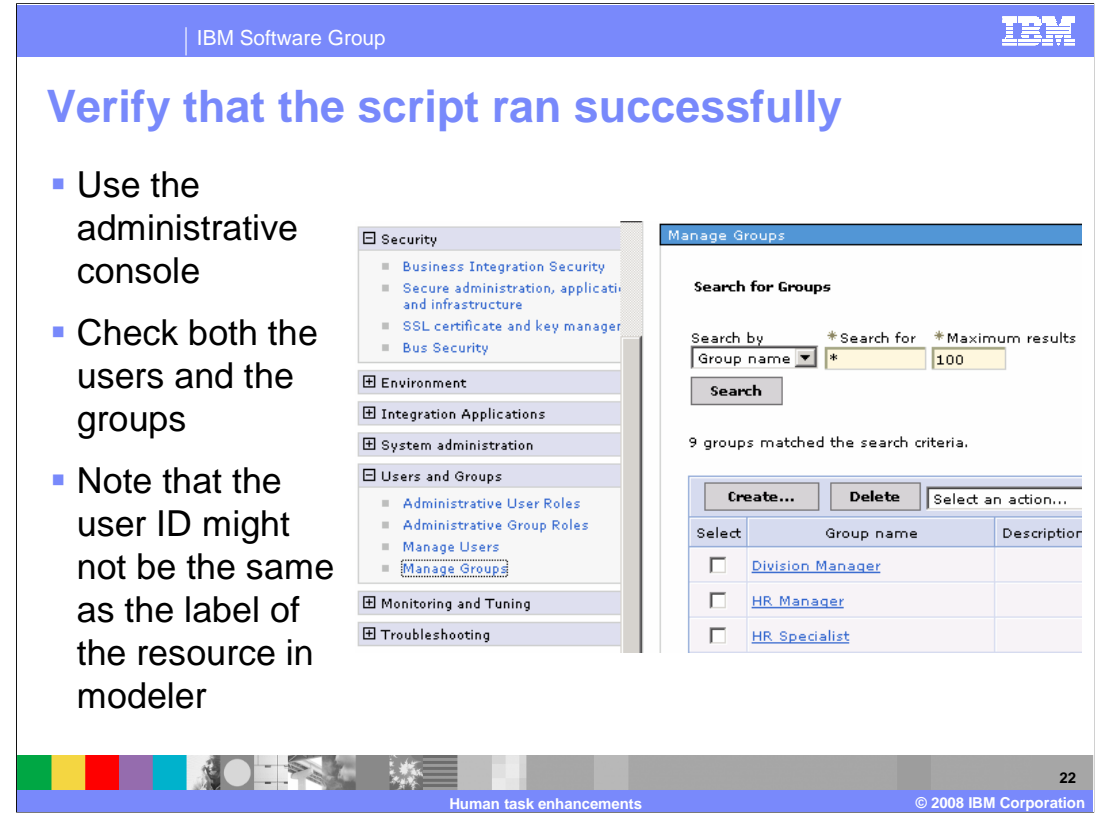

To verify that the scripts actually did what they were supposed to do, use the adminconsole. Inspect the groups and users to make sure that the ones you just added are there.

Something to be aware of, in modeler the object representing a human resource has a label and an identifier. The label is what you see in the modeler project navigator. The identifier is part of the human resource data. It is the identifier that is used in creating the human resource in the VMM user registry.

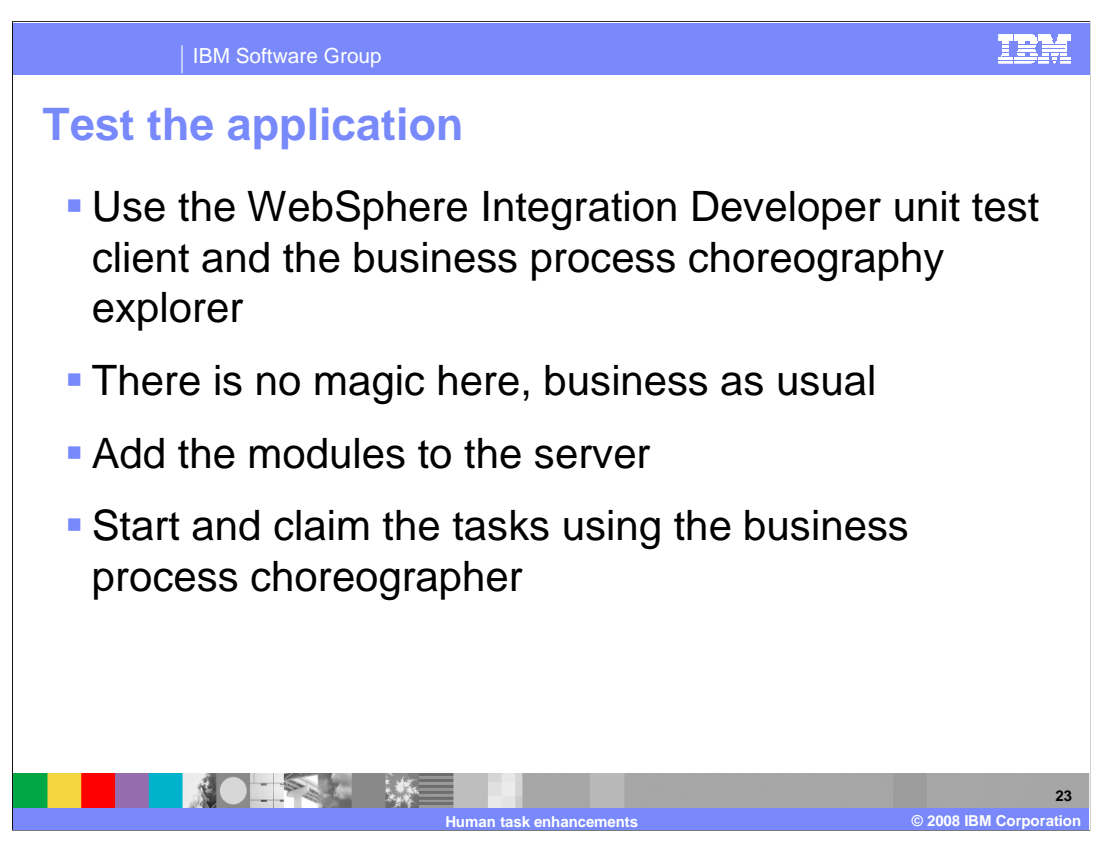

To test the application, add the modules to the server and then use the business process choreographer to start and claim the tasks.

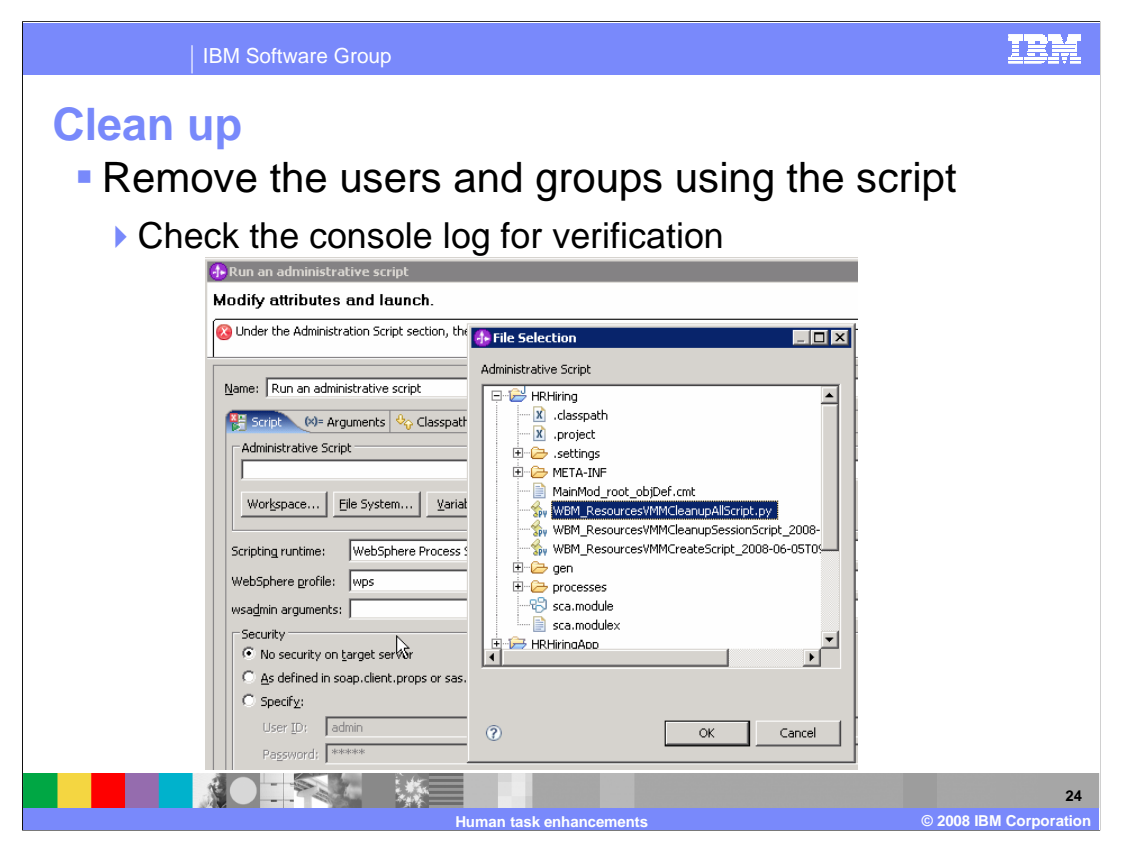

When testing is completed, remove the users and groups from the VMM registry by running the cleanup session or the cleanup all scripts using the "Run administrative script' option.

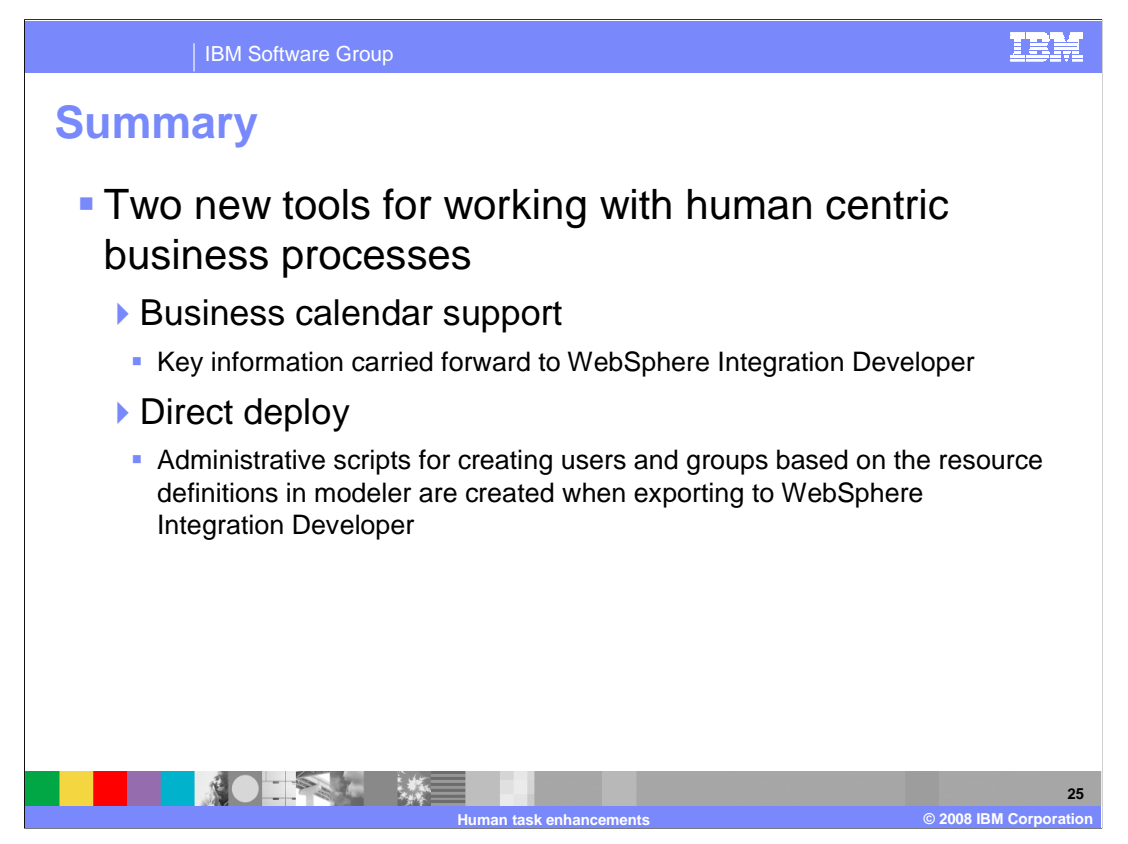

Version 6.1.2 of WebSphere Business Modeler fills out the support for model driven development by providing a common business calendar for both WebSphere Business Modeler and WebSphere Integration Developer. When associated with a human task, the business calendar is used to manage the availability of the human resources involved in a business process.

With the introduction of the direct deploy feature the specification and management of the human resources can be carried out in WebSphere Business Modeler and easily transferred to the integration test environment in WebSphere Integration Developer. This provides a way to quickly test and validate complex human centric business processes while maintaining the integrity of the business model and the development roles.

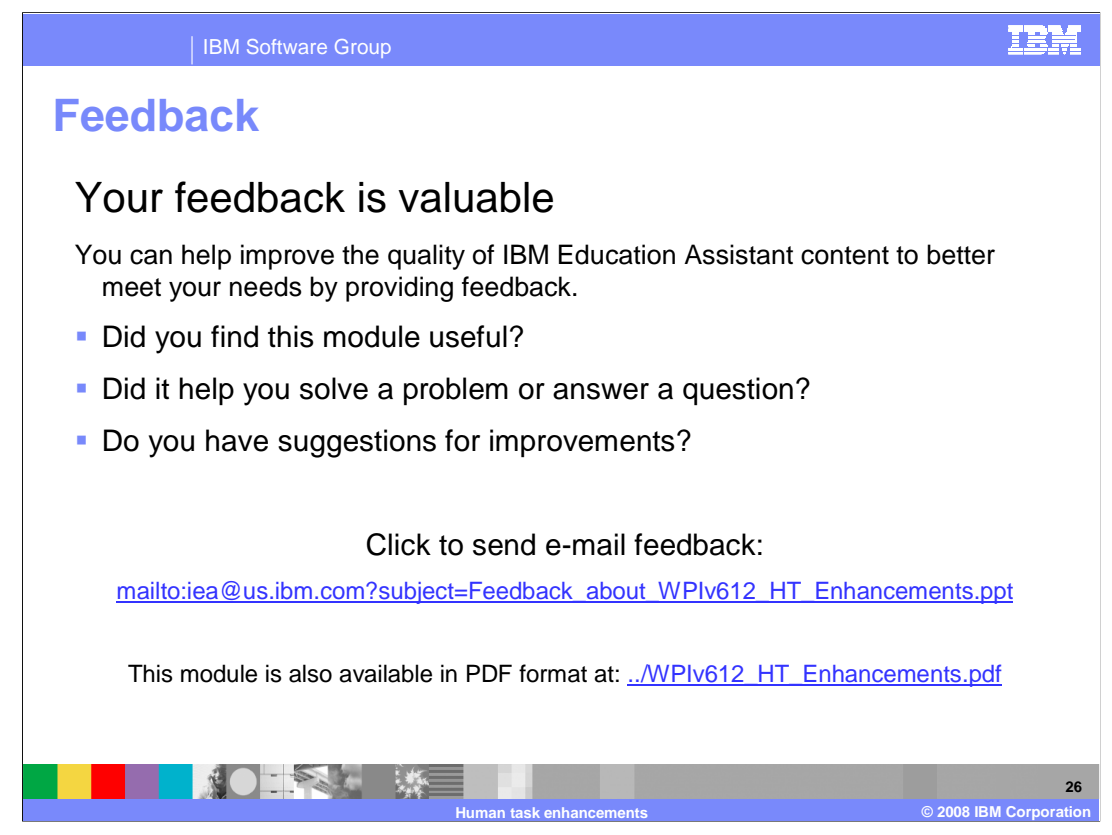

You can help improve the quality of IBM Education Assistant content by providing feedback.

## IBM Software Group

IEM

## Trademarks, copyrights, and disclaimers

The following terms are trademarks or registered trademarks of International Business Machines Corporation in the United States, other countries, or both:

## IBM Rational WebSphere

A current list of other IBM trademarks is available on the Web at http://www.ibm.com/legal/copytrade.shtml

Product data has been reviewed for accuracy as of the date of initial publication. Product data is subject to change without notice. This document could include technical inaccuracies or typographical errors. IBM may make improvements or changes in the products or programs described herein at any time without notice. Any statements regarding IBM's future direction and intent are subject to change or without rotice, and represent goals and objectives only. References in this document to IBM products, programs, or services does not imply that IBM intends to make such products, programs or services available in all countries in which IBM operates or does business. Any reference to an IBM Program Product in this document is not intended to state or imply that only that program product may be used. Any functionally equivalent program, that does not infringe IBM's intellectual property rights, may be used instead.

Information is provided "AS IS" without warranty of any kind. THE INFORMATION PROVIDED IN THIS DOCUMENT IS DISTRIBUTED "AS IS" WITHOUT ANY WARRANTY. EITHER EXPRESS OR IMPLIED. IBM EXPRESSLY DISCLAIMS ANY WARRANTIES OF MERCHANTABILITY, FITNESS FOR A PARTICULAR PURPOSE OR NONINFRINCEMENT. IBM shall have no responsibility to update this information. IBM products are warranted, if at all, according to the terms and conditions of the agreements (for example, IBM Cather Agreement, Statement of Limited Warranty, International Program License Agreement, etc.) under which they are provided. Information concerning non-IBM products was obtained from the suppliers of those products, their published announcements or other publicly available sources. IBM has not tested those products in connection with this publication and cannot confirm the accuracy of performance, compatibility or any other claims related to non-IBM products.

IBM makes no representations or warranties, express or implied, regarding non-IBM products and services.

The provision of the information contained herein is not intended to, and does not, grant any right or license under any IBM patents or copyrights. Inquiries regarding patent or copyright licenses should be made, in writing, to:

IBM Director of Licensing IBM Corporation North Castle Drive Armonk, NY 10504-1785 U.S.A.

Performance is based on measurements and projections using standard IBM benchmarks in a controlled environment. All customer examples described are presented as illustrations of how those customers have used IBM products and the results they may have achieved. The actual throughput or performance that any user will experience will vary depending upon considerations such as the amount of multiprogramming in the user's job stream, the I/O configuration, the storage configuration, and the workload processed. Therefore, no assurance can be given that an individual user will achieve throughput or performance improvements equivalent to the ratios stated here.

© Copyright International Business Machines Corporation 2008. All rights reserved.

Note to U.S. Government Users - Documentation related to restricted rights-Use, duplication or disclosure is subject to restrictions set forth in GSA ADP Schedule Contract and IBM Corp.

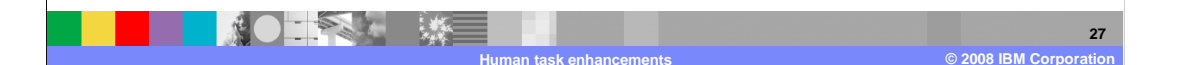